| 分割譲渡記録請求                                           |                                                                                   |         |            |              |  |  |
|----------------------------------------------------|-----------------------------------------------------------------------------------|---------|------------|--------------|--|--|
| (1) メニューバーの                                        | 「債権記録業務」                                                                          | をクリックし、 | 「分割讓渡記録請求」 | 」を選択してください。  |  |  |
| トップページ 照会業務                                        | 債権記録業務                                                                            | ユーザ管理   |            | ヘルプ          |  |  |
| でんさい担当者ステータス画面                                     | <ul> <li>●記録請求</li> <li>発生記録請求</li> <li>● 債務者として請求</li> <li>● 債権者として請求</li> </ul> |         |            | DDATT35B201R |  |  |
| 2012年12月21日 金曜日<br>株式会社たいこう商事                      | <ul> <li>履歴から請求</li> <li>譲渡記録請求</li> </ul>                                        |         |            |              |  |  |
| 前回ログオン日時 2012年12月21日 14<br>2回前ログオン日時 2012年12月21日 1 | 分割譲渡記録請求<br>保証記録請求                                                                |         |            | ■ 操作履歴       |  |  |

## (2)「債権情報(債権者立場)一覧」画面が表示されます。

ſ

| 債権情報(債権者立場)一覧画面                                                                  |                                                                                 |                                   | -            |                      | DDECR12RS01             |                           |                    |
|----------------------------------------------------------------------------------|---------------------------------------------------------------------------------|-----------------------------------|--------------|----------------------|-------------------------|---------------------------|--------------------|
| 債権者立場の債権情報を検索することができます。<br>「債権情報債権者立場検索条件」を指定して「この内<br>「記録番号」を選択した場合、各記録請求入力画面」ご | 容で検索」ボタンを押してください。 債材<br>卯り替ります。                                                 | 霍情報《債権者立場》                        | 1            | 債権区分<br>・通常債<br>・予約債 | を選択して<br>権(発生済<br>権(発生予 | ください。<br>みのでんさい<br>約請求中ので | )<br>んさい)          |
| 闄 債権情報(債権者立場)検索条件                                                                |                                                                                 |                                   |              |                      |                         |                           |                    |
| 債権区分                                                                             | <ul> <li>● 通常債権</li> <li>○ 予約債権(発生記録(債</li> </ul>                               | 2錄(債権者請求))                        |              |                      |                         |                           |                    |
| 検索方式 (必須) 3 3                                                                    | *予約)債権(発生記録(債権者請求))で(決し)に場合は、未承諾、<br>の記録番号 の記録番号以外<br>「記録番号」、「記録番号以外」のいずれかを選択して |                                   |              | 2検索方式を選択してくだる        |                         |                           | 。<br>提合け           |
| 記錄番号                                                                             | 使来方式で「記録番号」を選択した                                                                | 場合、必須で人力」                         | してくだる        |                      | 病のでんど<br><b>録番号」</b> を  | 選択してくだ                    | る口は、<br>さい。<br>たかま |
| 請求者口座情報の指定                                                                       | ○する ⊙しない                                                                        |                                   |              | •;                   | 正余件の復                   | 剱のでんさい                    | を使系                |
|                                                                                  |                                                                                 |                                   |              | す                    | る場合は、                   | 「記録番号以タ                   | しを                 |
| 金融機関名                                                                            | 友店名                                                                             | 科目                                |              | ;驿                   | 切してくだ                   | オハ                        |                    |
|                                                                                  | 新潟支店                                                                            | 当座                                |              | (四)                  |                         |                           |                    |
| 債権金額 🛛                                                                           | 1,000,000円~ 1,000,                                                              | 000 円                             |              |                      |                         |                           |                    |
| 支払期日 2                                                                           | 2013 💙 年 01 💙 月 01 💙 日 ~~                                                       | 2013 🖌 年 01 🖌                     | 月 31 📉       |                      |                         |                           | <b>-</b>           |
| ▋ 債務者口座情報                                                                        | ■ <sup>債務者口座情報</sup> 3検索方式で「記録番号」を選択した                                          |                                   |              |                      |                         |                           |                    |
| 検索方式で「記録番号以外」を選択した場合                                                             | 酸素方式で「記録番号以外」を選択した場合に、入力することができます。 場合は、でんさいの記録番号を入力                             |                                   |              |                      |                         |                           |                    |
| 債務者口座情報の指定                                                                       | ⊙する ○しねい                                                                        |                                   |              | して                   | ください。                   |                           |                    |
| 金融機関名                                                                            | 科日                                                                              | 口座番号                              |              |                      |                         |                           |                    |
| 大光銀行<br>本店営業者                                                                    |                                                                                 | 111111                            | -            | ③梌宏                  | ちずで「罰                   | 绿金县以外」                    | を選択                |
|                                                                                  |                                                                                 |                                   |              |                      |                         | 「球曲ウタバ」                   | で医院                |
|                                                                                  |                                                                                 |                                   |              | した                   | 場合は、谷                   | ▶項日を仕意う                   | で選択                |
|                                                                                  | <b>の内容で検索」</b> ボタ                                                               | ンを                                |              | して                   | ください                    | 0                         |                    |
| ■債権情報(債権者立場)検索 クリ                                                                | ックしてください。                                                                       |                                   | <b>(</b> ) î | 前の10件 検索件数           | れ:1~3/3件 次の10件          |                           |                    |
| 項番 記録番号 債務者でんさ                                                                   | い利用者名                                                                           | 債権金額                              | 発            | ±θ                   | 支払期日                    |                           |                    |
| 1 000000098800000100005 株式会社たい                                                   | こう商事                                                                            | 1,000                             | 0,000 201    | 2年12月21日             | 2013年01月08日             |                           |                    |
| 2 00000008800000200002 株式会社たい                                                    | こう商事                                                                            | 1.00                              | 0.000 201    | 2年12月21日             | 2013年01月08日             |                           |                    |
| 3 00000098800000400006 株式会社たい                                                    | 1.00                                                                            | 1,000,000 2012年12月26日 2013年01月10日 |              |                      |                         |                           |                    |
|                                                                                  | .,                                                                              |                                   |              |                      |                         |                           |                    |
|                                                                                  |                                                                                 |                                   | . ر د        |                      | ±                       |                           |                    |
|                                                                                  | り、使家余件に合致                                                                       | したでん                              | 511          | の一覧が                 | 衣示されま                   | . 9 o                     |                    |
| トップページ                                                                           | どんさいの                                                                           | 「記録                               | 禄番号」         | (青文字) え              | をクリック                   |                           |                    |
|                                                                                  | してください                                                                          |                                   |              |                      |                         |                           |                    |
|                                                                                  |                                                                                 |                                   |              |                      |                         |                           |                    |

(3)「分割譲渡記録入力」画面が表示されます。

| 分割譲渡記録入力画面                                 |                                          |                                             |                       |             | 000/V118/01R                                                              |
|--------------------------------------------|------------------------------------------|---------------------------------------------|-----------------------|-------------|---------------------------------------------------------------------------|
| 分割譲渡記録:入力 分割                               | 讓渡記録:承認依頼 〉 分割讓渡調                        | 記録:承認依賴完了                                   |                       |             |                                                                           |
|                                            |                                          |                                             |                       |             |                                                                           |
| *割譲渡する債権を確認し、「譲<br>お、請求にあたり、管理に利用*         | 受人情報」「債権情報」を入力して「ノ<br>するための情報を「請求者任意情報   | 入力内容の確認」ボタン<br>りとして任意に指定する                  | を押してください。<br>ことができます。 |             |                                                                           |
| 割譲渡する債権を指定し直すり                             | 易合は「一覧に戻る」ボタンを押してく                       | (ださい。                                       |                       | ①諱召し        | (相手牛)の「でんさい利田老                                                            |
| 譲渡人情報(請求者)                                 |                                          |                                             |                       |             |                                                                           |
| えるい利用者番号                                   | 00000D995                                |                                             |                       | 番号」と        | 口座情報を人力してくたさい。                                                            |
| :んさい利用者名                                   | 株式会社たい。                                  | 二つ/建設                                       |                       |             |                                                                           |
| 2.触機関名<br><光銀行                             | 支店名<br>新潟支店                              | 料目                                          | 口座番号<br>2222222       |             |                                                                           |
| 譲受人情報 ( <u>必須</u> )                        |                                          |                                             |                       |             | ②分割債権金額                                                                   |
| でんさい利用者番号                                  | 00000D9H1                                | -                                           |                       | _           | ※ 一 ( 相手生) に 添油する 分類 た 1 も                                                |
| 人员计编程目力                                    | +==                                      |                                             |                       |             | 禄文人(怕于兀)に 歳 <b>反</b> 9 る 並 祖 ど 八 ガ                                        |
| 大光銀行                                       | 三条支店                                     | <u>料日</u><br>普通                             | 山庄奎亏<br>1111111       | 口座情報入力      | してください。                                                                   |
|                                            |                                          |                                             |                       |             | ※カンマの入力は不要です。                                                             |
| 債権情報 <mark>(必須)</mark>                     |                                          |                                             |                       |             |                                                                           |
| .録番号<br>15                                 | 0000000988000                            | 00400006                                    | TTPO                  |             |                                                                           |
| は期日                                        | 2013年01月10                               | 8                                           |                       |             |                                                                           |
| 割債権金額                                      | 500,00                                   | • F                                         |                       |             | 画面の説明をご確認のうえ、西暦で                                                          |
|                                            | 2012 💙 年 13                              | 2 🗸 月 28 🔽 日                                |                       |             | 入力してください。                                                                 |
|                                            | 予約で記録請<br>降の日を入力                         | i求を行う場合は、翌日<br>してくたさい。                      |                       |             | 翌日以降の日付にすると予約扱い                                                           |
| /子記録年月日                                    | 本日より1ヶ月<br>能です。                          | 日後の応当日まで指定                                  | oj<br>ti-             |             |                                                                           |
|                                            | なお、15時以<br>記録請求を行                        | 49424時までの時間帯<br>う場合は、必ず翌日よ<br><i>てくたさ</i> い | /ic<br>人降             |             | となります。                                                                    |
|                                            | <ul> <li>●あり ○な</li> </ul>               |                                             |                       | _           |                                                                           |
|                                            | 債権の譲渡、<br>形の裏書譲渡                         | 分割譲渡においては、<br>を同様の効果を付与                     | 手                     |             |                                                                           |
| 副に付与の有無                                    | ため、原則、調証記録請求を                            | ■渡人を保証人とする<br>あわせて行うこととない                   | 味 りま                  |             |                                                                           |
|                                            | すので、1あり<br>譲渡人の判断<br>渡 公割譲渡              | 」を選択してくたさい。<br>「で保証記録請求なし"<br>を行う思合け 「たしぃ   | で譲<br>を漫              |             | 通常は「あり」を選択してください。                                                         |
|                                            | がな、 かき 画載 載<br>択してください                   | )°<br>                                      |                       |             | ※譲渡人(ご自身)を保証人として                                                          |
| 請求者任意情報                                    |                                          |                                             |                       |             | 記録する項目です。                                                                 |
| 「求者任意情報                                    | 2                                        |                                             |                       |             |                                                                           |
|                                            |                                          |                                             |                       | r           |                                                                           |
|                                            |                                          |                                             |                       |             | ⑤請求者任意情報                                                                  |
| 入力内容の確認                                    |                                          | 山家のな                                        | を 割っ ギ な              |             | 通常は入力不要です。(管理コード等が必要                                                      |
|                                            |                                          |                                             | 王前な」ノトン               | メンを         | な場合に入力してください。)                                                            |
|                                            | クリッ                                      | ックしてく                                       | くたさい                  | • L         |                                                                           |
|                                            |                                          |                                             | × –                   |             |                                                                           |
| ·) 「分割譲凋                                   | 发記録承認依赖                                  | 貝」画面な                                       | い表示され                 | れます。        |                                                                           |
| 内容を確                                       | 認し、よろし                                   | ければ「                                        | 承認依頼                  | [」 ボタンる     | をクリックしてください。                                                              |
| 分割譲渡記録承認依頼画面                               |                                          |                                             |                       | DI          | DDI/TI BCOT R                                                             |
|                                            |                                          |                                             |                       |             |                                                                           |
| 割譲渡記録:人力 / 分割課題                            | 変記録:本認依頼<br>分割譲渡記録                       | :承認依赖完了                                     |                       |             |                                                                           |
| D画面は確認画面です。                                | <b>摘しばた 水田 マノビー</b> )、                   |                                             |                       |             |                                                                           |
| 記の内容でようのうればれる認識<br>正する場合は「戻る」ボタンを押し<br>注意※ | 横山がタンを持ちてくためい。<br>てください。                 |                                             |                       |             |                                                                           |
| 権情報の「保証付与の有無」に「ま<br>に」と表示されている場合、保証        | 5り」と表示されていることを確認してく<br>記録を随伴しない分割譲渡記録となり | ださい。<br>Jます。                                |                       |             |                                                                           |
|                                            |                                          |                                             |                       |             |                                                                           |
| ① この画面は承認依頼                                | 順画面です。まだ分割譲渡記録請⋝                         | 求は完了していません。                                 |                       |             |                                                                           |
|                                            |                                          |                                             |                       |             | -                                                                         |
| 譲渡人情報(請氷者)<br>べさい利用者番号                     | 00000D995                                |                                             |                       |             |                                                                           |
| んさい利用者名                                    | 株式会社たいこう類                                | ≹≣ġ                                         |                       |             |                                                                           |
| 譲受人情報<br>27.11、00円本級早                      | 00000001 #                               |                                             |                       |             |                                                                           |
| んさい利用者番号<br>れざい利用者名                        | 00000D9H1<br>株式会社たいこう7                   | 下動産                                         |                       |             |                                                                           |
| 藏機関名                                       | 支店名                                      | 科目                                          | 口座番号                  |             |                                                                           |
| 光銀行                                        | 三条支店                                     | 当座                                          | 2222222               |             |                                                                           |
| 債権情報                                       | 00000000000000                           | 7076                                        |                       | 管理ま         | そへの連絡事項等がある場合に                                                            |
| 権金額                                        |                                          | 1,000,000円                                  |                       | 1+1         |                                                                           |
| 払期日                                        | 2013年01月10日                              | 500009                                      |                       |             | ノレンについ。                                                                   |
| - 11年7世王 68<br>2子記録年月日                     | 2012年12月26日                              | 500,000 <sup>m</sup> ]                      |                       |             |                                                                           |
| 証付与の有無                                     | あり                                       |                                             |                       |             |                                                                           |
| 請求者任意情報<br><sup>該素任意情報</sup>               |                                          |                                             |                       |             |                                                                           |
|                                            |                                          |                                             |                       |             | 修正が必要な場合は「戻る」 ボタン                                                         |
| 10 W W = 1- 1                              |                                          |                                             |                       | _           | ■ をクリックしてください                                                             |
| 担当者コメント                                    |                                          |                                             |                       |             | 2//////////                                                               |
|                                            |                                          |                                             |                       |             |                                                                           |
| 承認依頼(戻る)                                   |                                          |                                             |                       |             |                                                                           |
|                                            |                                          |                                             |                       | <b>認休頼</b>  | ギタンをクリック! てください                                                           |
|                                            |                                          |                                             | ' <i>本</i>            | 「「「「「「「「」」」 | $r \neq d \neq f \neq f \neq f \neq f \neq f \neq f \neq f \neq f \neq f$ |

(5)「分割譲渡記録承認依頼完了」画面が表示されます。内容をご確認ください。

| 分割譲渡記録承認依頼完了画面                                                      | 0                   |                         |        |         | DDDIV11BC |  |  |  |
|---------------------------------------------------------------------|---------------------|-------------------------|--------|---------|-----------|--|--|--|
|                                                                     |                     |                         |        |         |           |  |  |  |
| 分割譲渡記録:入力 〉 分割譲渡記録                                                  | 录:承認依頼              | 分割譲渡記録:承認依              | 、頼完了   |         |           |  |  |  |
|                                                                     |                     |                         |        |         |           |  |  |  |
| 分割譲渡記録の承認依頼が完了しました。                                                 |                     |                         |        |         |           |  |  |  |
|                                                                     |                     |                         |        |         |           |  |  |  |
| 債権の分割譲渡承認依頼                                                         | 債権の分割譲渡承認依頼が完了しました。 |                         |        |         |           |  |  |  |
|                                                                     |                     |                         |        |         |           |  |  |  |
| 受付番号:05322012122600                                                 | 0000341U<br>11時の分の3 | τψ.                     |        |         |           |  |  |  |
| 文刊日時:2012年12月20日                                                    | 1144007500          | 92                      |        |         |           |  |  |  |
|                                                                     |                     |                         |        |         |           |  |  |  |
| ● この画面は承認依頼完                                                        | 了画面です               | す。また分割譲渡記録請求日           | ま完了してい | いません。   |           |  |  |  |
|                                                                     |                     |                         |        |         |           |  |  |  |
| ▋譲渡人情報(請求者)                                                         |                     |                         |        |         |           |  |  |  |
| でんさい利用者番号                                                           |                     | 00000D995               |        |         |           |  |  |  |
| でんさい利用者名                                                            |                     | 林式会社たいこう建設              |        |         |           |  |  |  |
| 金融機関名                                                               | 支店名                 | 科目                      |        | 口座番号    |           |  |  |  |
| 大光銀行                                                                | 新潟支店                |                         | 当座     | 2222222 |           |  |  |  |
| 🛢 譲受人情報                                                             |                     |                         |        |         |           |  |  |  |
| でんさい利用者番号                                                           | 00000D9HI           |                         |        |         |           |  |  |  |
| でんさい利用者名                                                            |                     | 株式会社たいこう不動産             |        |         |           |  |  |  |
| 金融機関名         支店名           大光銀行         三条支/                       |                     |                         | 科目     | 口座番号    |           |  |  |  |
|                                                                     |                     |                         | 普通     | 1111111 |           |  |  |  |
| <b>しんしょう しんしょう しんしょう しんしょう しょう しょう しょう しょう しょう しょう しょう しょう しょう </b> |                     |                         |        |         |           |  |  |  |
| 記録番号                                                                |                     | 00000000988000000400006 |        |         |           |  |  |  |
| 債権金額                                                                |                     | 1,000,000円              |        |         |           |  |  |  |
| 支払期日                                                                |                     | 2013年01月10日             |        |         |           |  |  |  |
| 分割債権金額                                                              |                     | 500,000円                |        |         |           |  |  |  |
| <ul> <li>電子記録年月日</li> <li>保証付与の有量</li> </ul>                        |                     | 2012年12月20日<br>あり       |        |         |           |  |  |  |
| 水血LI リナツ/日杰 のツ<br>  洗亡 半 仁 杏 株 叙                                    |                     |                         |        |         |           |  |  |  |
| 請求者任意情報                                                             |                     |                         |        |         |           |  |  |  |
|                                                                     |                     |                         |        |         |           |  |  |  |
|                                                                     |                     |                         |        |         |           |  |  |  |
| ▋ 担当者コメント                                                           |                     |                         |        |         |           |  |  |  |
| 担当者コメント                                                             |                     |                         |        |         |           |  |  |  |
|                                                                     |                     |                         |        |         |           |  |  |  |
| トップページ 一覧に戻る                                                        |                     |                         |        |         |           |  |  |  |

- ・(注)この時点では、分割譲渡記録請求の手続き
   は完了していません。
   ・請求は管理者の承認によって完了します。
- ・管理者はP74「承認/差し戻し」をご覧の うえ、承認手続きを行ってください。
   ※管理者には、承認依頼の通知が送信されています。